## Elektronikus dokumentumbeadás

Tárolói kapacitások aukciós értékesítése

A tárolói kapacitások aukciós értékesítésére vonatkozó új eljárásrend szerint lehetőség van elektronikusan aláírt dokumentumok beadására.

Ez a felhasználói útmutató a sikeres regisztráció utáni, elektronikus dokumentumbeadás lépéseit tartalmazza.

A folyamat egy weboldal felkeresésével indul. Az oldal címét a regisztrációt követően kapott e-mail tartalmazza.

Az elektronikus beadás lépései:

1. A regisztráció után kapott e-mail-t nyissuk meg, a weboldal linkjére kattintva megnyílik a belépési oldal:

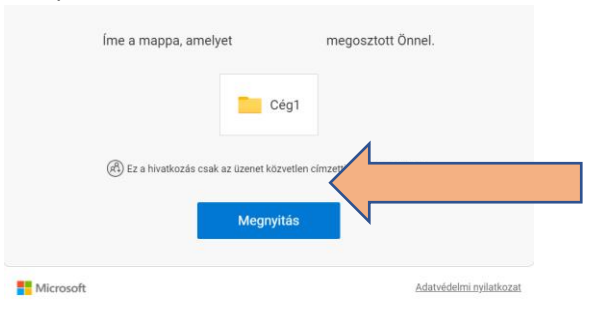

2. Kérjünk ellenőrző kódot a "Kód küldése" gombra kattintva:

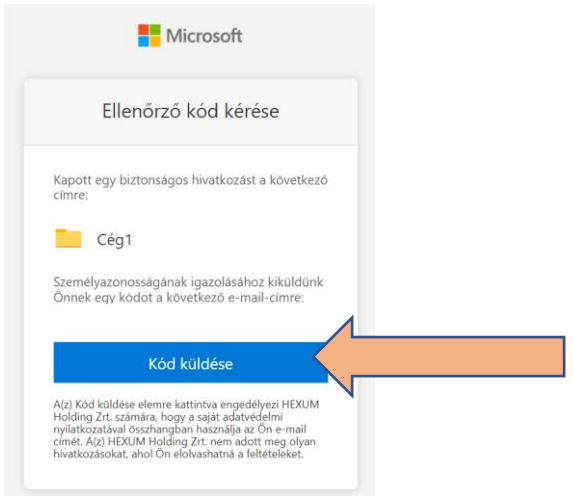

3. Az ellenőrző kódot e-mail-ben küldi a rendszer. Nyissuk meg az e-mailt, a kapott kód megadása után az "Ellenőrzés" gombra megnyomása után az alábbi dokumentumbeküldő felület jelenik meg:

| Office 365                  | 🔎 Keresés                                   |  |  |  |
|-----------------------------|---------------------------------------------|--|--|--|
| HA HexumFöldgáz Aukció      |                                             |  |  |  |
| ℅ Keresés itt: Dokumentumok | $ar{\uparrow}$ Feltöltés $\lor$ 🖻 Megosztás |  |  |  |
| Dokumentumok > Cég1         |                                             |  |  |  |
| 🗋 Név $\checkmark$          | Módosítva $^{\smallsetminus}$               |  |  |  |
| Teszt                       | Néhány másodperce                           |  |  |  |

4. Válasszuk ki a megfelelő mappát, majd a "Feltöltés" gombot nyomjuk meg. Választhatunk, hogy helyi számítógépünk egyik könyvtárának teljes tartalmát, vagy csak egy dokumentumot szeretnénk feltölteni.

| Office 365       |                         |            | ✓ Keresés                     |
|------------------|-------------------------|------------|-------------------------------|
| НА Не            | exumFöldgá              | z Aukció   | 1                             |
| ✓ Keresés itt: D | okumentumok             | + új ∨ _ ↑ | Feltöltés V                   |
| Dokumentu        | mok > Cég1              |            |                               |
|                  | Név $^{\smallsetminus}$ |            | Módosítva $^{\smallsetminus}$ |
| <b>•</b>         | Teszt                   |            | Néhány másodperce             |

5. A mappa vagy a dokumentum kiválasztása után a feltöltés megkezdődik, amit a menüsor közepén megjelenő animáció jelez.

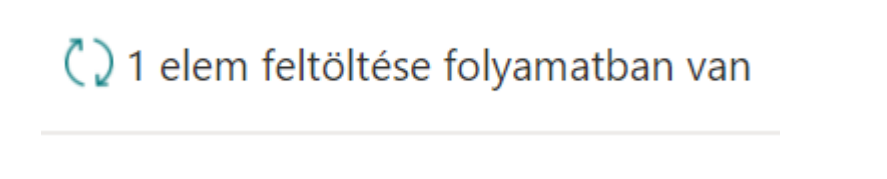

6. Az animáció eltűnése és a dokumentum megjelenése jelzi a sikeres beadást.